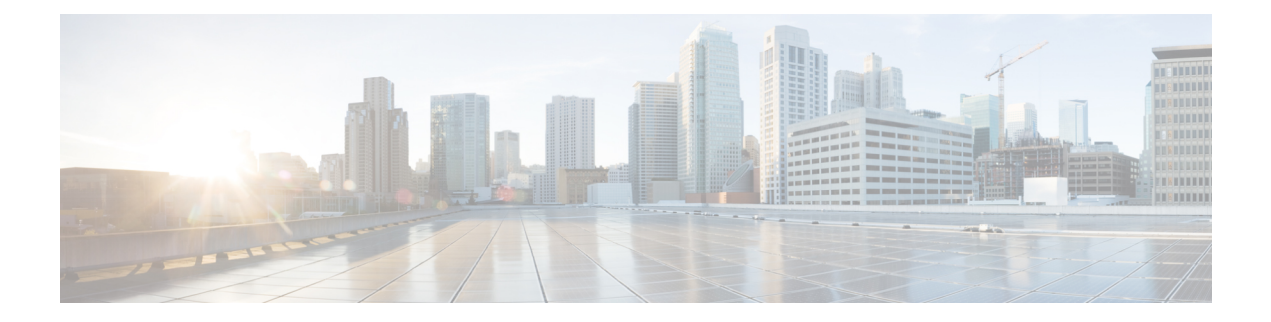

# **High Availability Commands**

- clear secure-stackwise-virtual interface, on page 2
- debug secure-stackwise-virtual, on page 3
- main-cpu, on page 4
- mode sso, on page 5
- policy config-sync prc reload, on page 6
- redundancy, on page 7
- reload, on page 8
- secure-stackwise-virtual authorization-key 128-bits, on page 10
- secure-stackwise-virtual zeroize sha1-key, on page 11
- set platform software trace forwarding-manager, on page 12
- show platform pm l2bum-status, on page 13
- show platform pm l2bum-status vlan, on page 14
- show platform software fed switch fss bum-opt summary , on page 15
- show platform software l2\_svl\_bum forwarding-manager switch , on page 16
- show redundancy, on page 18
- show redundancy config-sync, on page 22
- show secure-stackwise-virtual, on page 24
- standby console enable, on page 26
- svl l2bum optimization, on page 27

### clear secure-stackwise-virtual interface

To clear the Secure StackWise Virtual interface statistics counters, use the **clear secure-stackwise-virtual interface** command in privileged EXEC mode.

 $clear \ secure-stackwise-virtual interface {\it interface-id}$ 

| Command Modes | Privileged EXEC (# | ¥) |
|---------------|--------------------|----|
|---------------|--------------------|----|

| Command History | Release                        | Modification                 |
|-----------------|--------------------------------|------------------------------|
|                 | Cisco IOS XE Gibraltar 16.12.x | This command was introduced. |

### **Example:**

The following example shows how to clear a Secure StackWise Virtual 40 Gigabit Ethernet interface:

Device# clear secure-stackwise-virtual interface fortyGigabitEthernet 1/0/10

L

### debug secure-stackwise-virtual

To enable debugging of Secure StackWise Virtual, use the **debugsecure-stackwise-virtual** command in privileged EXEC mode.

To disable debugging, use the undebug secure-stackwise-virtual command.

#### debug secure-stackwise-virtual

undebug secure-stackwise-virtual

**Command Default** Debugging is disabled.

Command Modes Privileged EXEC

Command History

Modification

Cisco IOS XE Gibraltar 16.12.x This command was introduced.

#### Example:

Release

The following is a sample output of the debugsecure-stackwise-virtual command :

```
Device# debug secure-stackwise-virtual
Secure-SVL debugging is on
Switch#
```

The following is a sample output of the undebugsecure-stackwise-virtual command :

```
Device# undebug secure-stackwise-virtual
Secure-SVL debugging is off
Switch#
```

# main-cpu

To enter the redundancy main configuration submode and enable the standby supervisor module, use the **main-cpu** command in redundancy configuration mode.

|                    | main-cpu                                                                                                    |                                        |                                          |
|--------------------|----------------------------------------------------------------------------------------------------|----------------------------------------|------------------------------------------|
| Syntax Description | This command has no argument                                                                                             | s or keywords.                         |                                          |
| Command Default    | None                                                                                                    |                                        |                                          |
| Command Modes      | Redundancy configuration (conf                                                                                           | ig-red)                                |                                          |
| Command History    | Release                                                                                                    | Modification                           | -                                        |
|                    | Cisco IOS XE Gibraltar 16.11.1                                                                                           | This command was introduced.           | -                                        |
| Usage Guidelines   | From the redundancy main conf standby supervisor module.                                                                 | iguration submode, use the <b>stan</b> | dby console enable command to enable the |
|                    | This example shows how to enter supervisor module:                                                                       | the redundancy main configuration      | ion submode and enable the standby       |
|                    | Device(config)# <b>redundancy</b><br>Device(config-red)# <b>main-cp</b><br>Device(config-r-mc)# <b>standb</b><br>Device# | u<br>y console enable                  |                                          |

### mode sso

To set the redundancy mode to stateful switchover (SSO), use the **mode sso** command in redundancy configuration mode.

|                    | mode sso                                                    |                                                                                                |                                                                                                    |
|--------------------|-------------------------------------------------------------|------------------------------------------------------------------------------------------------|----------------------------------------------------------------------------------------------------|
| Syntax Description | This command has n                                          | o arguments or keywords.                                                                       |                                                                                                    |
| Command Default    | None                                                        |                                                                                                |                                                                                                    |
| Command Modes      | Redundancy configu                                          | ration                                                                                         |                                                                                                    |
| Command History    | Release                                                     | Modification                                                                                   | -                                                                                                  |
|                    | Cisco IOS XE Gibra                                          | Itar 16.11.1 This command was introduced.                                                      | -                                                                                                  |
| Usage Guidelines   | The mode sso comm                                           | nand can be entered only from within redun                                                     | -<br>dancy configuration mode.                                                                     |
| -                  | Follow these guideling                                      | nes when configuring your system to SSO i                                                      | node:                                                                                              |
|                    | <ul> <li>You must use id<br/>may not work d</li> </ul>      | lentical Cisco IOS images on the supervisor<br>ue to differences between the Cisco IOS re-     | modules to support SSO mode. Redundancy leases.                                                    |
|                    | • If you perform a switchover and Ready).                   | an online insertion and removal (OIR) of the<br>the port states are restarted only if the mode | module, the switch resets during the stateful<br>ule is in a transient state (any state other than |
|                    | • The forwarding until route table                          | information base (FIB) tables are cleared or s reconverge.                                     | n a switchover. Routed traffic is interrupted                                                      |
|                    | This example shows                                          | how to set the redundancy mode to SSO:                                                         |                                                                                                    |
|                    | Device(config)# r<br>Device(config-red<br>Device(config-red | edundancy<br>)# mode sso<br>)#                                                                 |                                                                                                    |

## policy config-sync prc reload

To reload the standby supervisor module if a parser return code (PRC) failure occurs during configuration synchronization, use the **policy config-sync reload** command in redundancy configuration mode. To specify that the standby supervisor module is not reloaded if a parser return code (PRC) failure occurs, use the **no** form of this command.

policy config-sync {bulk | lbl} prc reload no policy config-sync {bulk | lbl} prc reload

| Syntax Description | bulk   | Specifies bulk configura                                    | tion mode.                   |  |  |  |
|--------------------|--------|-------------------------------------------------------------|------------------------------|--|--|--|
|                    | lbl    | <b>lbl</b> Specifies line-by-line (lbl) configuration mode. |                              |  |  |  |
| Command Default    | The co | ommand is enabled by defa                                   | ault.                        |  |  |  |
| Command Modes      | Redun  | dancy configuration (conf                                   | ig-red)                      |  |  |  |
| Command History    | Relea  | Se                                                          | Modification                 |  |  |  |
|                    | Cisco  | IOS XE Gibraltar 16.11.1                                    | This command was introduced. |  |  |  |

This example shows how to specify that the standby supervisor module is not reloaded if a parser return code (PRC) failure occurs during configuration synchronization:

Device(config-red) # no policy config-sync bulk prc reload

# redundancy

To enter redundancy configuration mode, use the **redundancy** command in global configuration mode.

|                    | redundancy                                                                                             |                                             |                                                   |  |  |
|--------------------|----------------------------------------------------------------------------------------------------|---------------------------------------------|---------------------------------------------------|--|--|
| Syntax Description | This command has n                                                                                     | no arguments or keywords.                   |                                                   |  |  |
| Command Default    | None                                                                                                   |                                             |                                                   |  |  |
| Command Modes      | Global configuration                                                                                   | n (config)                                  |                                                   |  |  |
| Command History    | Release                                                                                                | Modification                                |                                                   |  |  |
|                    | Cisco IOS XE Gibra                                                                                     | altar 16.11.1 This command was in           | troduced.                                         |  |  |
| Usage Guidelines   | The redundancy con standby supervisor n                                                                | figuration mode is used to enter th nodule. | e main CPU submode, which is used to enable the   |  |  |
|                    | To enter the main CPU submode, use the <b>main-cpu</b> command while in redundancy configuration mode. |                                             |                                                   |  |  |
|                    | From the main CPU module.                                                                              | submode, use the standby consol             | e enable command to enable the standby supervisor |  |  |
|                    | Use the <b>exit</b> comman                                                                             | nd to exit redundancy configuration         | n mode.                                           |  |  |
|                    | This example shows                                                                                     | how to enter redundancy configu             | ration mode:                                      |  |  |
|                    | (config)# <b>redunda</b><br>(config-red)#                                                              | ncy                                         |                                                   |  |  |
|                    | This example shows                                                                                     | how to enter the main CPU subm              | ode:                                              |  |  |
|                    | (config)# <b>redunda</b><br>(config-red)# <b>mai</b><br>(config-r-mc)#                                 | ncy<br>n-cpu                                |                                                   |  |  |
| Related Commands   | Command                                                                                                |                                             | Description                                       |  |  |
|                    | show redundancy                                                                                        |                                             | Displays redundancy facility information.         |  |  |

## reload

To reload the entire system and to apply configuration changes, use the **reload** command in privileged EXEC mode.

reload [{ /noverify | /verify }] [{ at | cancel | in | pause | reason reason }]

| Syntax Description | /noverify                                                                                                    | (Optional) Specifies to not verify the file signature before the reload.                                                                                                    |  |  |
|--------------------|----------------------------------------------------------------------------------------------------|----------------------------------------------------------------------------------------------------|--|--|
|                    | /verify                                                                                                    | (Optional) Verifies the file signature before the reload.                                                                                                    |  |  |
|                    | at                                                                                                    | (Optional) Specifies the time in hh:mm format for the reload to occur.                                                                                                    |  |  |
|                    | cancel                                                                                                    | (Optional) Cancels the pending reload.                                                                                                    |  |  |
|                    | in                                                                                                    | (Optional) Specifies a time interval for reloads to occur.                                                                                                    |  |  |
|                    | pause                                                                                                    | (Optional) Pauses the reload.                                                                                                    |  |  |
|                    | reason reason                                                                                                    | (Optional) Specifies the reason for reloading the system.                                                                                                    |  |  |
| Command Default    | Immediately reloads the                                                                                                    | entire system and configuration change come into effect.                                                                                                    |  |  |
| Command Modes      | Privileged EXEC (#)                                                                                                    |                                                                                                    |  |  |
| Command History    | Release                                                                                                    | Modification                                                                                                    |  |  |
|                    | Cisco IOS XE Gibraltar                                                                                                    | 16.11.1 This command was introduced.                                                                                                    |  |  |
| Examples           | The following example shows the reload of the active system on a Catalyst 9600 Series Switches with StackWise Virtual:          |                                                                                                    |  |  |
|                    | Device# <b>reload</b><br>System configuration<br>Reload command is be<br>Proceed with reload?                                   | has been modified. Save? [yes/no]: <b>yes</b><br>ing issued on Active unit, this will reload the whole stack<br>[confirm] <b>yes</b>                                                                                                   |  |  |
|                    | *Jan 17 08:49:38.035<br>Command.<br>Jan 17 08:49:50.023<br>exit with reload fru<br>Jan 17 08:50:18.805:<br>exit with reload cha | : %SYS-5-RELOAD: Reload requested by console. Reload Reason: Reload<br>: %PMAN-5-EXITACTION: B0/0: pvp: Process manager is exiting: process<br>code<br>%PMAN-5-EXITACTION: R0/0: pvp: Process manager is exiting: process<br>ssis code |  |  |
|                    | Initializing Hardwar                                                                                                    | e                                                                                                    |  |  |
|                    | Initializing Hardwar                                                                                                    | e                                                                                                    |  |  |
|                    | System Bootstrap, Version 17.7.1r[FC3], RELEASE SOFTWARE (P)<br>Compiled Thu Oct 28 00:16:50 2021 by rel                        |                                                                                                    |  |  |

Current ROMMON image : Primary Rommon Image

## secure-stackwise-virtual authorization-key 128-bits

To configure the Secure StackWise Virtual authorization key, use the **secure-stackwise-virtual authorization-key 128-bits** command in global configuration mode.

To remove the authorization key on all nodes, use the **no**form of this command.

| secure-stackwise-virtual  | authorization-key    | 128-bits |
|---------------------------|----------------------|----------|
| nosecure-stackwise-virtua | al authorization-key | 128-bits |

| Command Default  | None                                                                                                    |                                                                |                                                               |
|------------------|----------------------------------------------------------------------------------------------------|----------------------------------------------------------------|---------------------------------------------------------------|
| Command Modes    | Global configuration (config)                                                                                                    |                                                                |                                                               |
| Command History  | Release                                                                                                    | Modification                                                   | -                                                             |
|                  | Cisco IOS XE Gibraltar 16.12.x                                                                                                    | This command was introduced.                                   | -                                                             |
| Usage Guidelines | The StackWise Virtual authoriza join the stack.                                                                                                    | ation key must be configured in                                | dividually on all stack members before they                   |
|                  | The same authorization key mus                                                                                                    | st be set on all members of the                                | stack.                                                        |
|                  | The <b>nosecure-stackwise-virtua</b> zeroizing it. You must remove the service of the service of the | alauthorization-key command<br>he authorization key from all m | will remove the authorization key without embers of the stack |
|                  | Example:                                                                                                    |                                                                |                                                               |
|                  | The following is a sample output command.                                                                                                    | nt of the <b>secure-stackwise-virt</b>                         | ual authorization-key 128-bits                                |
|                  | Device (config) <b>#secure-stack</b>                                                                                                    | wise-virtual authorization                                     | n-key 128-bits                                                |

### secure-stackwise-virtual zeroize sha1-key

To zeroize the Secure StackWise Virtual SHA-1 key from the device, use the **secure-stackwise-virtual zeroize sha1-key** command in global configuration mode.

 secure-stackwise-virtual zeroize sha1-key

 Command Default
 None

 Command Modes
 Global configuration (config)

 Command History
 Release
 Modification

 Cisco IOS XE Gibraltar 16.12.x
 This command was introduced.

#### **Usage Guidelines**

#### \_\_\_\_\_

**Note** This command will zeroize the Secure StackWise Virtual SHA-1 key from the device by deleting the IOS image and configuration from the device by deleting the IOS image and configuration files.

#### Example:

Removing packages.conf

The following is a sample output of the secure-stackwise-virtual zeroize sha1-key command.

```
Device(config) #secure-stackwise-virtual zeroize shal-key
```

The configuration is reset and the system will now reboot

```
**Critical Warning** - This command is irreversible and will zeroize the Secure-SVL-VPK by
Deleting the IOS image and config files, please use extreme caution and confirm with Yes
on each of three
iterations to complete. The system will reboot after the command executes successfully
Proceed ?? (yes/[no]): yes
Proceed ?? (yes/[no]): yes
Proceed with zeroization ?? (yes/[no]): yes
% Proceeding to zeroize image. "Reload" session to remove the loaded image.
*Dec 14 11:04:43.004: %SYS-7-NV BLOCK INIT: Initialized the geometry of nvram
```

## set platform software trace forwarding-manager

To enable debug traces, use the **set platform software trace forwarding-manager** *slot***l2\_svl\_bum debug** comamnd in privileged EXEC mode.

| Syntax Description | trace                                                           | Sets trace levels for selected modules.                          |  |
|--------------------|-----------------------------------------------------------------|------------------------------------------------------------------|--|
|                    | forwarding-manager slot                                         | Hardware slot for which the trace level is set. Options include: |  |
|                    |                                                                 | • F0 —Embedded-Service-Processor in slot 0.                      |  |
|                    |                                                                 | • FP —Embedded-Service-Processor.                                |  |
|                    |                                                                 | • R0 — The route processor in slot 0.                            |  |
|                    |                                                                 | • RP —Route-Processor                                            |  |
|                    | l2_svl_bum   Layer 2 StackWise Virtual Link BUM traffic Optimit |                                                                  |  |
|                    | debug                                                           | Enables debugging of messages.                                   |  |
| Command Default    | None                                                            |                                                                  |  |
| Command Modes      | Privileged EXEC (#)                                             |                                                                  |  |
| Command History    | Release                                                         | Modification                                                     |  |
|                    | Cisco IOS XE Amsterdam 1                                        | 7.2.x This command was                                           |  |

### set platformsoftwaretraceforwarding-managerslotl2\_svl\_bumdebug

#### Example:

The following example shows how to enable debug traces for embedded-service-processor in slot 0

set platform software trace forwarding-manager F012\_svl\_bum debug

# show platform pm l2bum-status

To display the global status of the Layer 2 Broadcast, Unicast, Muticast (BUM) traffic optimization use the **show platform pm l2bum-status** command in privileged EXEC mode.

| show | platform | pm | l2bum-status |
|------|----------|----|--------------|
|------|----------|----|--------------|

| pm             | Displays the plat                                                                                  | form port manager information                                                                              | tion.                                                                                                    |
|----------------|----------------------------------------------------------------------------------------------------|----------------------------------------------------------------------------------------------------|----------------------------------------------------------------------------------------------------|
| l2bum-status   | Displays the Lay                                                                                   | er 2 BUM traffic optimization                                                                              | on global status.                                                                                                    |
| None           |                                                                                                    |                                                                                                    |                                                                                                    |
| Privileged EXE | C (#)                                                                                              |                                                                                                    |                                                                                                    |
| Release        |                                                                                                    | Modification                                                                                               |                                                                                                    |
| Cisco IOS XE A | Amsterdam 17.2.x                                                                                   | This command was introduced.                                                                               |                                                                                                    |
|                | pm         12bum-status         None         Privileged EXE         Release         Cisco IOS XE A | pmDisplays the platl2bum-statusDisplays the LayNonePrivileged EXEC (#)ReleaseCisco IOS XE Amsterdam 17.2.x | pm       Displays the platform port manager information         l2bum-status       Displays the Layer 2 BUM traffic optimization         None       Privileged EXEC (#)         Release       Modification         Cisco IOS XE Amsterdam 17.2.x       This command was introduced. |

### Example:

The following shows a sample ouput of the show platform pm l2bum-status command.

```
Device# show platform pm l2bum-status
Layer2 BUM SVL Optimization is Enabled Globally
```

# show platform pm l2bum-status vlan

To display the forwarding physical port count in a VLAN, use the **show platform pm l2bum-status vlan***vlan-id* command in privileged EXEC mode.

| show | platform | pm | l2bum-statusvlanvlan-id |
|------|----------|----|-------------------------|
|------|----------|----|-------------------------|

| Syntax Description                | рт                                   | Displays the platform port manager information. |                                          |       |  |
|-----------------------------------|--------------------------------------|-------------------------------------------------|------------------------------------------|-------|--|
|                                   | l2bum-status                         | Displays the Lay                                | er 2 BUM traffic optimization global sta | atus. |  |
|                                   | vlanvlan-id                          | Displays the forv                               | varding physical port count in vlan.     |       |  |
|                                   | The VLAN ID range is from 1 to 4093. |                                                 |                                          |       |  |
| Command Default None              |                                      |                                                 |                                          |       |  |
| Command Modes Privileged EXEC (#) |                                      |                                                 |                                          |       |  |
| Command History                   | Release                              |                                                 | Modification                             |       |  |
|                                   | Cisco IOS XE                         | Amsterdam 17.2.x                                | This command was introduced.             |       |  |
|                                   | Example:                             |                                                 |                                          |       |  |

The following shows a sample ouput of the show platform pm l2bum-status vlan vlan-id command.

```
Device# show platform pm l2bum-status vlan 1
Vlan Physical port forwarding count
1 2
```

High Availability Commands

# show platform software fed switch fss bum-opt summary

To display the Front Side Stacking (FSS) BUM traffic optimization information, use the **show platform software fed switch fss bum-opt summary** command in privileged EXEC mode.

show platformsoftwarefedswitch { switch-number | active | standby } { fssbum-optsummary

| Syntax Description | switch {switch-number    | Displays information about the switch. You have the following options:                                          |  |  |
|--------------------|--------------------------|----------------------------------------------------------------------------------------------------|--|--|
|                    | active   standby}        | <ul> <li><i>switch-number</i>—Specifies the switch number. The available switch numbers are 1 and 2.</li> </ul> |  |  |
|                    |                          | • active — Displays information relating to the active switch.                                                  |  |  |
|                    |                          | • <b>standby</b> —Displays information relating to the standby switch, if available.                            |  |  |
|                    | fss                      | Displays front side stacking (FSS) information.                                                                 |  |  |
|                    | bum-opt                  | Displays FSS BUM traffic optimization info.                                                                     |  |  |
|                    | summary                  | Displays FSS BUM traffic optimization summary.                                                                  |  |  |
| Command Default    | None                     |                                                                                                    |  |  |
| Command Modes      | Privileged EXEC (#)      |                                                                                                    |  |  |
| Command History    | Release                  | Modification                                                                                                    |  |  |
|                    | Cisco IOS XE Amsterdam 1 | 7.2.x This command was introduced.                                                                              |  |  |
|                    | Example:                 |                                                                                                    |  |  |
|                    |                          |                                                                                                    |  |  |

The following is a sample ouput for the **show platform software fed switch 1 fss bum-opt summary** command:

### show platform software I2\_svl\_bum forwarding-manager switch

To display the forwarding-manager Layer 2 BUM traffic optimization information for a switch, use the **show platform software l2\_svl\_bum forwarding-manager switch** command in privileged EXEC mode.

### show platform

 $softwarel2\_svl\_bumforwarding-managerswitch \{ switch-number \mid active \mid standby \} \{ F0 \{ vlanvlan-id \mid R0 \{ entries \} \} \}$ 

| Syntax Description | <pre>switch {switch-number   active I   standby}</pre>                | <ul> <li>Displays information about the switch. You have the following options:</li> <li><i>switch-number</i>—Specifies the switch number. The range is 1 to 16.</li> <li><i>active</i>—Displays information relating to the active switch.</li> </ul> |  |  |
|--------------------|-----------------------------------------------------------------------|----------------------------------------------------------------------------------------------------|--|--|
|                    |                                                                       |                                                                                                    |  |  |
|                    |                                                                       | • <b>standby</b> —Displays information relating to the standby switch, if available.                                                                                                    |  |  |
|                    | F0vlan vlan-id                                                        | • F0 — Displays information about Embedded-Service-Processor slot 0.                                                                                                    |  |  |
|                    |                                                                       | • vlan <i>vlan-id</i> —Specifies the VLAN ID<br>The VLAN ID ranges from 1 to 65535.                                                                                                    |  |  |
|                    |                                                                       |                                                                                                    |  |  |
|                    | R0entries                                                             | • <b>R0</b> —Displays information about the Route-Processor (RP) slot 0.                                                                                                    |  |  |
|                    | • entries—Displays the SVL link optimization entry for VLAN.          |                                                                                                    |  |  |
| Command Default    | None                                                                  |                                                                                                    |  |  |
| Command Modes      | Privileged EXEC (#)                                                   |                                                                                                    |  |  |
| Command History    | Release                                                               | Modification                                                                                                    |  |  |
|                    | Cisco IOS XE Amsterdam 17.2.x                                         | This command was introduced.                                                                                                    |  |  |
|                    | Example:                                                              |                                                                                                    |  |  |
|                    | The following is a sample ouput for switch active F0 vlan vlan-id con | or the <b>show platform software l2_svl_bum forwarding-manager</b><br>mmand:                                                                                                    |  |  |
|                    |                                                                       |                                                                                                    |  |  |

| Vlan | Vlan opt_state | Global opt state |
|------|----------------|------------------|
| 200  | Opt_ON         | Opt_ON           |

The following is a sample ouputs for the **show platform software l2\_svl\_bum forwarding-manager switch active R0 entries** command:

| Vlan | Vlan_opt_state | Global_opt_state |
|------|----------------|------------------|
|      |                |                  |
| 1    | Opt OFF        | Opt ON           |
| 200  | Opt ON         | Opt ON           |

## show redundancy

To display redundancy facility information, use the show redundancy command in privileged EXEC mode

show redundancy [{clients | config-sync | counters | history [{reload | reverse}]| {clients | counters} | states | switchover history [domain default]}]

| Syntax Description | clients                                                                      | (Optional) Displays information about the redundancy facility client.                                                     |  |  |  |
|--------------------|------------------------------------------------------------------------------|----------------------------------------------------------------------------------------------------|--|--|--|
|                    | config-sync                                                                  | (Optional) Displays a configuration synchronization failure or the ignored mismatched command list (MCL).                 |  |  |  |
|                    | counters                                                                     | (Optional) Displays information about the redundancy facility counter.                                                    |  |  |  |
|                    | history                                                                      | (Optional) Displays a log of past status and related information for the redundancy facility.                             |  |  |  |
|                    | history reload                                                               | (Optional) Displays a log of past reload information for the redundancy facility.                                         |  |  |  |
|                    | history reverse                                                              | (Optional) Displays a reverse log of past status and related information for the redundancy facility.                     |  |  |  |
|                    | clients                                                                      | Displays all redundancy facility clients in the specified secondary switch.                                               |  |  |  |
|                    | counters                                                                     | Displays all counters in the specified standby switch.                                                                    |  |  |  |
|                    | states                                                                       | (Optional) Displays information about the redundancy facility state, such as disabled, initialization, standby or active. |  |  |  |
|                    | switchover history                                                           | <b>ry</b> (Optional) Displays information about the redundancy facility switchover history.                               |  |  |  |
|                    | domain default                                                               | (Optional) Displays the default domain as the domain to display switchover history for.                                   |  |  |  |
| Command Default    | None                                                                         |                                                                                                    |  |  |  |
| Command Modes      | Privileged EXEC (#)                                                          |                                                                                                    |  |  |  |
| Command History    | Release                                                                      | Modification                                                                                                    |  |  |  |
|                    | Cisco IOS XE Gibraltar 16.11.1 This command was introduced.                  |                                                                                                    |  |  |  |
|                    | This example shows how to display information about the redundancy facility: |                                                                                                    |  |  |  |
|                    | Device# show redundancy                                                      |                                                                                                    |  |  |  |
|                    | Redundant System Information :                                               |                                                                                                    |  |  |  |
|                    | Available s<br>Switchovers system<br>Star<br>Last switc                      | system uptime = 6 days, 5 hours, 28 minutes<br>n experienced = 0<br>ndby failures = 0<br>chover reason = none             |  |  |  |

```
Hardware Mode = Duplex
    Configured Redundancy Mode = sso
     Operating Redundancy Mode = sso
             Maintenance Mode = Disabled
               Communications = Up
Current Processor Information :
------
             Active Location = slot 5
       Current Software state = ACTIVE
      Uptime in current state = 6 days, 5 hours, 28 minutes
                Image Version = Cisco IOS Software, Catalyst L3 Switch Software
(CAT9K_IOSXE), Experimental Version 16.x.x [S2C-build-v16x_throttle-4064-/
nobackup/mcpre/BLD-BLD V16x THROTTLE LATEST 102]
Copyright (c) 1986-201x by Cisco Systems, Inc.
Compiled Mon 07-Oct-xx 03:57 by mcpre
                         BOOT = bootflash:packages.conf;
       Configuration register = 0 \times 102
Peer Processor Information :
_____
             Standby Location = slot 6
       Current Software state = STANDBY HOT
       Uptime in current state = 6 days, 5 hours, 25 minutes
               Image Version = Cisco IOS Software, Catalyst L3 Switch Software
(CAT9K IOSXE), Experimental Version 16.x.x [S2C-build-v16x throttle-4064-/
nobackup/mcpre/BLD-BLD_V16x_THROTTLE_LATEST_20191007_000645 102]
Copyright (c) 1986-201x by Cisco Systems, Inc.
Compiled Mon 07-Oct-xx 03:57 by mcpre
                        BOOT = bootflash:packages.conf;
                  CONFIG FILE =
       Configuration register = 0x102
Device#
```

#### This example shows how to display redundancy facility client information:

Device# show redundancy clients

| Group ID = 1     |                 |                                 |
|------------------|-----------------|---------------------------------|
| clientID = 29    | clientSeq = 60  | Redundancy Mode RF              |
| clientID = 139   | clientSeq = 62  | IfIndex                         |
| clientID = 25    | clientSeq = 71  | CHKPT RF                        |
| clientID = 10001 | clientSeq = 85  | QEMU Platform RF                |
| clientID = 77    | clientSeq = 87  | Event Manager                   |
| clientID = 1340  | clientSeq = 104 | RP Platform RF                  |
| clientID = 1501  | clientSeq = 105 | CWAN HA                         |
| clientID = 78    | clientSeq = 109 | TSPTUN HA                       |
| clientID = 305   | clientSeq = 110 | Multicast ISSU Consolidation RF |
| clientID = 304   | clientSeq = 111 | IP multicast RF Client          |
| clientID = 22    | clientSeq = 112 | Network RF Client               |
| clientID = 88    | clientSeq = 113 | HSRP                            |
| clientID = 114   | clientSeq = 114 | GLBP                            |
| clientID = 225   | clientSeq = 115 | VRRP                            |
| clientID = 4700  | clientSeq = 118 | COND_DEBUG RF                   |
| clientID = 1341  | clientSeq = 119 | IOSXE DPIDX                     |
| clientID = 1505  | clientSeq = 120 | IOSXE SPA TSM                   |
| clientID = 75    | clientSeq = 130 | Tableid HA                      |
| clientID = 501   | clientSeq = 137 | LAN-Switch VTP VLAN             |

<output truncated>

The output displays the following information:

• clientID displays the client's ID number.

- clientSeq displays the client's notification sequence number.
- Current redundancy facility state.

This example shows how to display the redundancy facility counter information:

Device# show redundancy counters

```
Redundancy Facility OMs
              comm link up = 0
             comm link down = 0
          invalid client tx = 0
          null tx by client = 0
               tx failures = 0
      tx msg length invalid = 0
      client not rxing msgs = 0
 rx peer msg routing errors = 0
          null peer msg rx = 0
        errored peer msg rx = 0
                 buffers tx = 135884
     tx buffers unavailable = 0
                 buffers rx = 135109
      buffer release errors = 0
 duplicate client registers = 0
  failed to register client = 0
       Invalid client syncs = 0
```

Device#

This example shows how to display redundancy facility history information:

Device# show redundancy history

```
00:00:04 client added: Redundancy Mode RF(29) seg=60
00:00:04 client added: IfIndex(139) seq=62
00:00:04 client added: CHKPT RF(25) seq=71
00:00:04 client added: QEMU Platform RF(10001) seq=85
00:00:04 client added: Event Manager(77) seq=87
00:00:04 client added: RP Platform RF(1340) seg=104
00:00:04 client added: CWAN HA(1501) seq=105
00:00:04 client added: Network RF Client(22) seq=112
00:00:04 client added: IOSXE SPA TSM(1505) seg=120
00:00:04 client added: LAN-Switch VTP VLAN(501) seq=137
00:00:04 client added: XDR RRP RF Client(71) seq=139
00:00:04 client added: CEF RRP RF Client(24) seq=140
00:00:04 client added: MFIB RRP RF Client(306) seq=150
00:00:04 client added: RFS RF(520) seq=163
00:00:04 client added: klib(33014) seq=167
00:00:04 client added: Config Sync RF client(5) seq=168
00:00:04 client added: NGWC FEC Rf client(10007) seq=173
00:00:04 client added: LAN-Switch Port Manager(502) seg=190
00:00:04 client added: Access Tunnel(530) seg=192
00:00:04 client added: Mac address Table Manager(519) seg=193
00:00:04 client added: DHCPC(100) seq=238
00:00:04 client added: DHCPD(101) seq=239
00:00:04 client added: SNMP RF Client(34) seq=251
00:00:04 client added: CWAN APS HA RF Client(1502) seq=252
00:00:04 client added: History RF Client(35) seq=261
```

<output truncated>

This example shows how to display information about the redundancy facility state:

```
Device# show redundancy states
```

```
Device#
```

# show redundancy config-sync

To display a configuration synchronization failure or the ignored mismatched command list (MCL), if any, use the **show redundancy config-sync** command in EXEC mode.

show redundancy config-sync {failures {bem | mcl | prc} | ignored failures mcl}

| Syntax Description | failures                                                                                                    | Displays MCL entries or best effort method (BEM)/Parser Return Code (PRC) failures.                                                                                                    |  |  |
|--------------------|----------------------------------------------------------------------------------------------------|----------------------------------------------------------------------------------------------------|--|--|
|                    | bem                                                                                                    | Displays a BEM failed command list, and forces the standby supervisor module to reboot.                                                                                                    |  |  |
|                    | mcl                                                                                                    | Displays commands that exist in the switch's running configuration but are not supported by the image on the standby supervisor module, and forces the standby supervisor module to reboot.                                                                                                    |  |  |
|                    | prc                                                                                                    | Displays a PRC failed command list and forces the standby supervisor module to reboot.                                                                                                    |  |  |
|                    | ignored failures mcl                                                                                                    | Displays the ignored MCL failures.                                                                                                    |  |  |
| Command Default    | None                                                                                                    |                                                                                                    |  |  |
| Command Modes      | User EXEC                                                                                                    |                                                                                                    |  |  |
|                    | Privileged EXEC                                                                                                    |                                                                                                    |  |  |
| Command History    | Release                                                                                                    | Modification                                                                                                    |  |  |
|                    | Cisco IOS XE Gibraltar 16.11.1 This command was introduced.                                                                                                    |                                                                                                    |  |  |
| Usage Guidelines   | When two versions of d<br>differ. If any of those n<br>supervisor module mig<br>If the syntax check for<br>the command is moved<br>commands, use the <b>sho</b> | Cisco IOS images are involved, the command sets supported by two images might<br>hismatched commands are executed on the active supervisor module, the standby<br>ht not recognize those commands, which causes a configuration mismatch condition.<br>the command fails on the standby supervisor module during a bulk synchronization,<br>into the MCL and the standby supervisor module is reset. To display all the mismatched<br>w redundancy config-sync failures mcl command. |  |  |
|                    | To clean the MCL, follow these steps:                                                                                                    |                                                                                                    |  |  |
|                    | 1. Remove all mismatched commands from the active supervisor module's running configuration.                                                                    |                                                                                                    |  |  |
|                    | 2. Revalidate the MCL with a modified running configuration by using the <b>redundancy config-sync validate mismatched-commands</b> command.                    |                                                                                                    |  |  |
|                    | 3. Reload the standby supervisor module.                                                                                                    |                                                                                                    |  |  |
|                    | Alternatively, you could ignore the MCL by following these steps:                                                                                               |                                                                                                    |  |  |
|                    | 1. Enter the redunda                                                                                                    | ncy config-sync ignore mismatched-commands command.                                                                                                    |  |  |

2. Reload the standby supervisor module; the system transitions to SSO mode.

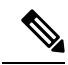

**Note** If you ignore the mismatched commands, the out-of-synchronization configuration on the active supervisor module and the standby supervisor module still exists.

3. You can verify the ignored MCL with the show redundancy config-sync ignored mcl command.

Each command sets a return code in the action function that implements the command. This return code indicates whether or not the command successfully executes. The active supervisor module maintains the PRC after executing a command. The standby supervisor module executes the command and sends the PRC back to the active supervisor module. A PRC failure occurs if these two PRCs do not match. If a PRC error occurs at the standby supervisor module either during bulk synchronization or line-by-line (LBL) synchronization, the standby supervisor module is reset. To display all PRC failures, use the **show redundancy config-sync failures prc** command.

To display best effort method (BEM) errors, use the show redundancy config-sync failures bem command.

This example shows how to display the BEM failures:

```
Device> show redundancy config-sync failures bem
BEM Failed Command List
------
The list is Empty
```

This example shows how to display the MCL failures:

Device> show redundancy config-sync failures mcl Mismatched Command List

```
The list is Empty
```

This example shows how to display the PRC failures:

Device# **show redundancy config-sync failures prc** PRC Failed Command List

The list is Empty

### show secure-stackwise-virtual

To view your Secure StackWise Virtual configuration information, use the **showsecure-stackwise-virtual** command in in privileged EXEC mode.

show secure stackwise-virtual { authorization-key | interfaceinterface-id | status

| Syntax Description | <b>authorization-key</b> Displays the Secure StackWise Virtual authorization key installed on the device. |                                           |                                  |  |
|--------------------|----------------------------------------------------------------------------------------------------|-------------------------------------------|----------------------------------|--|
|                    | interface interface-id Displays the Secure StackWise Virtual interface statistics.                        |                                           |                                  |  |
|                    | status                                                                                                    | Displays the Secure StackWise Virtual st  | atus of the device.              |  |
| Command Default    | None                                                                                                    |                                           |                                  |  |
| Command Modes      | Privileged EXEC (#)                                                                                       |                                           |                                  |  |
| Command History    | Release                                                                                                   | Modification                              |                                  |  |
|                    | Cisco IOS XE Gibralta                                                                                     | r 16.12.x This command was introduced.    |                                  |  |
|                    | Example:                                                                                                  |                                           |                                  |  |
|                    | The following is a samp                                                                                   | ble output of the show secure-stackwise-v | irtual authorization key command |  |
|                    | Device# show secure                                                                                       | -stackwise-virtual authorization-ke       | ≥y                               |  |

The following is a sample output of the show secure-stackwise-virtual interfacecommand

```
Device# show secure-stackwise-virtual interface fortyGigabitEthernet 1/0/10
Secure-SVL is enabled
 Replay protect : Strict
Replay window : 0
                           : GCM-AES-XPN-128
 Cipher
  Session Number : 0
 Number of Rekeys : 0
Transmit Secure-SVL Channel
                                    : 80245
  Encrypt Pkts
  Cumulative Encrypt Pkts : 80245
Receive Secure-SVL Channel
  Valid Pkts
                                    : 80927
                                   : 0
  Invalid Pkts
                                   : 0
  Delay Pkts
  Cumulative Valid Pkts : 80927
Port Statistics
  Egress untag pkts : 0
  Ingress untag pkts : 0
  Ingress notag pkts : 0
```

Ingress badtag pkts : 0 Ingress noSCI pkts : 0

The following is the sample output of the show secure-stackwise-virtual status command.

Device# **show secure-stackwise-virtual status** Switch is running in SECURE-SVL mode

command is useful

## standby console enable

To enable access to the standby console supervisor module, use the standby console enable command in redundancy main configuration submode. To disable access to the standby console supervisor module, use the no form of this command.

### standby console enable no standby console enable

| Syntax Description | This command has no arguments or keywords.                                                                                                    |                                                                                            |                                                    |
|--------------------|----------------------------------------------------------------------------------------------------|--------------------------------------------------------------------------------------------|----------------------------------------------------|
| Command Default    | Access to the standby console supervisor module is disabled.                                                                                           |                                                                                            |                                                    |
| Command Modes      | Redundancy main configuration submode                                                                                                    |                                                                                            |                                                    |
| Command History    | Release                                                                                                    | Modification                                                                               | _                                                  |
|                    | Cisco IOS XE Gibraltar 16.11.1 This command was introduced.                                                                                            |                                                                                            |                                                    |
| Usage Guidelines   | This command is us primarily for Cisco                                                                                                    | sed to collect and review specific data about technical support representatives troublesho | the standby console. The command oting the device. |
|                    | This example shows how to enter the redundancy main configuration submode and enable access to the standby console supervisor module:                  |                                                                                            |                                                    |
|                    | Device(config)# <b>redundancy</b><br>Device(config-red)# <b>main-cpu</b><br>Device(config-r-mc)# <b>standby console enable</b><br>Device(config-r-mc)# |                                                                                            |                                                    |

## svl l2bum optimization

To enable Layer 2 Broadcast, Unicast, Muticast (BUM) traffic optimization on a StackWise Virtual link, use the **svl l2bum optimization** command in the global configuration mode.

To disable the Layer 2 BUM traffic optimization, use the no form of this command.

### svl l2bum optimization no svl l2bum optimization

| Syntax Description | svl l2bum optimization Enables Layer 2 BUM traffic optimization on StackWise Virtual link. |                              |  |
|--------------------|--------------------------------------------------------------------------------------------|------------------------------|--|
| Command Default    | Enabled                                                                                    |                              |  |
| Command Modes      | Global Configuration (config) #                                                            |                              |  |
| Command History    | Release                                                                                    | Modification                 |  |
|                    | Cisco IOS XE Amsterdam 17.2.x                                                              | This command was introduced. |  |
|                    |                                                                                            |                              |  |

### Example:

The following example shows how to enable Layer 2 BUM traffic optimization on a StackWise Virtual link:

Device(config) # svl 12bum optimization